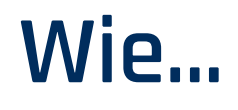

## laden Sie die Modul-Teilnahmebescheinigung herunter?

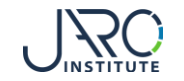

## Die Teilnahmebescheinigung herunterladen

| 1.1 Einführung Nachhaltige Beschaffung<br>Buchung                                                                                                    | Anzeigen (10.01.2021) Zum Bild                                                                             | dungsprodukt Schließen                                                                                                    |                                                                                           |
|----------------------------------------------------------------------------------------------------|----------------------------------------------------------------------------------------------------|----------------------------------------------------------------------------------------------------|-------------------------------------------------------------------------------------------|
| Lernplan Meine Buchung                                                                                                    |                                                                                                    |                                                                                                    |                                                                                           |
| Video – Lerra ese abgeschlossen – Anzahl der freigeschalteten Lerneinheiten erre   Abschlusstes – Lernphase abgeschlossen – Anzahl der freigeschalteten Lerneinheiten | eicht!<br>eiten erreicht!                                                                                  | +<br>Wähle<br>und ei<br>wird a                                                                                             | n Sie "Zertifikat generieren"<br>ne Teilnahmebescheinigung<br>utomatisch heruntergeladen. |
| Dakumentati n – Lemphase abgeschlassen – Anzahl der freigeschalteten Lemeinh                                                                                          | Lernplan Meine Buchung                                                                                     | ige Beschaffung                                                                                                    | Anzeigen (10.0 2021) Zum Bildungsprodukt Schließen                                        |
| Wählen Sie "Meine Buchung"<br>innerhalb des abgeschlossenen<br>Lernplan eines Moduls.                                                                                 | Daten zum BildungsproduktTitel1.1 Einführung Nachhaltige<br>BeschaffungKursdauer:60 MinutesPreis150,00 EUR | Status der Buchung   Interner Status: elearning abgeschloss   Meldedatum: 10.01.2021   Abweichende Teilnahme; - 10.01.2021 | zertifikat<br>en                                                                          |

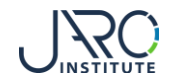

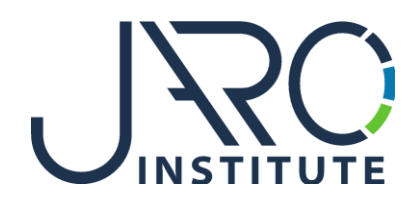

## JARO Institute for Sustainability and Digitalization e.V.

Köpenicker Str. 325, Haus 11, D - 12555 Berlin

Phone: +49 (0)30 23480567 E-Mail: <u>info@jaro-institut.de</u> Web: <u>www.jaro-institut.de/en</u> LinkedIn: <u>www.linkedin.com/company/jaro-institut-e-v/</u>

**Contact for technical questions** academy@jaro-institut.de